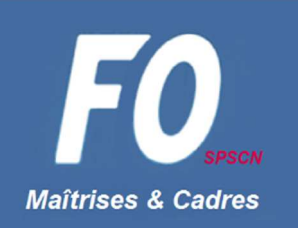

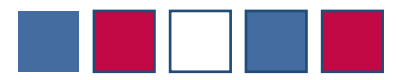

# Découvrez l'application mobile FO

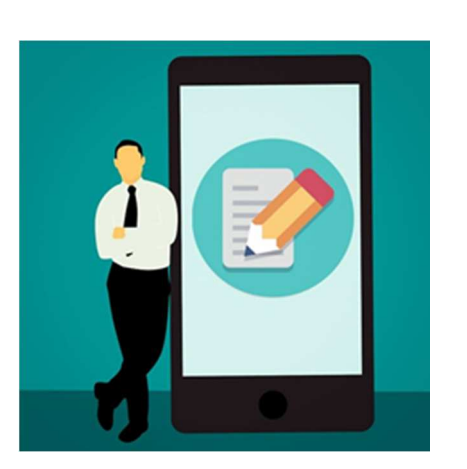

### Pourquoi vous inscrire sur votre application FO SPSCN?

- Pour être informés régulièrement de toute l'actualité CMA CGM !
- Certaines informations diffusées sur ce site sont destinées à un usage interne CMA CGM et ne peuvent être mises en contenu public car elles seraient accessibles à des personnes extérieures à CMA CGM.
- Afin d'accéder à ces informations, et à cette fin seulement, il vous est demandé de vous inscrire en stipulant un minimum d'informations nous permettant de confirmer votre appartenance à l'entreprise.
- Le reste des contenus est accessible à tous publics.

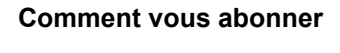

à votre appli FO SPSCN ?

Vous pouvez télécharger l'application sur votre mobile IOS ou Android :

- en flashant le QR code du flyer
- pour Android, en recherchant SPSCN FO dans l'appli Google Play Store
- pour IOS, en recherchant SPSCN FO dans l'appli Apple Store.

Vous pouvez également accéder à la version web à l'adresse suivante :

#### http://www.fo-spscn.com/

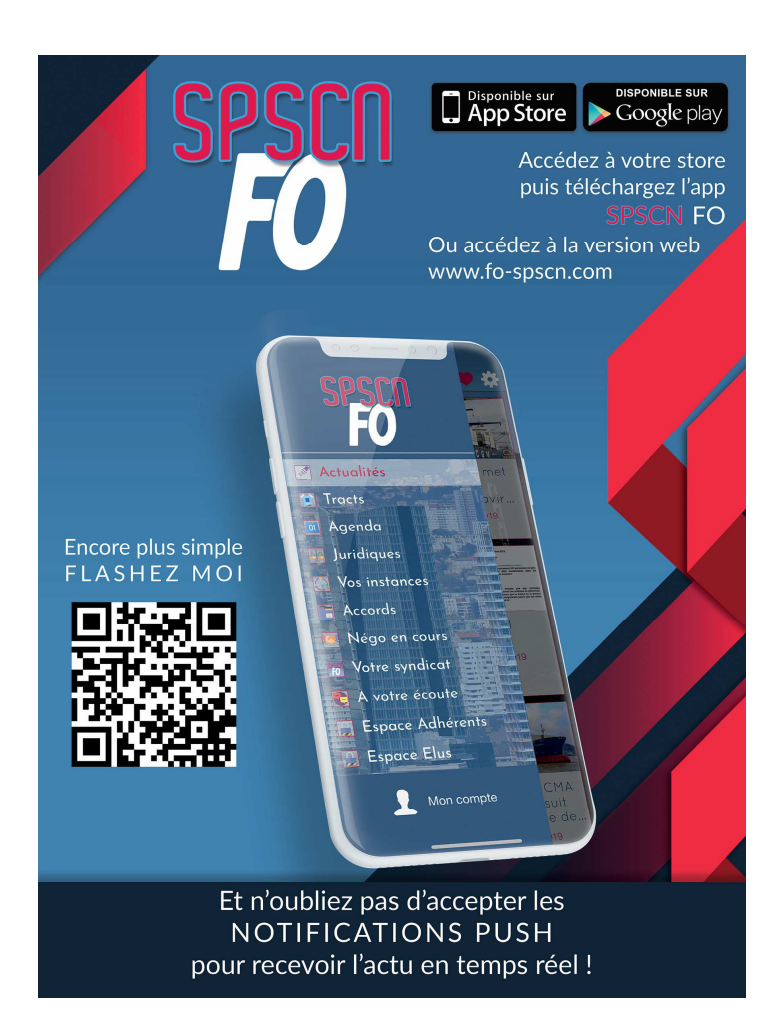

1. Rendez vous dans le menu en haut à gauche de votre application.

Tracts

Sondage

>

>

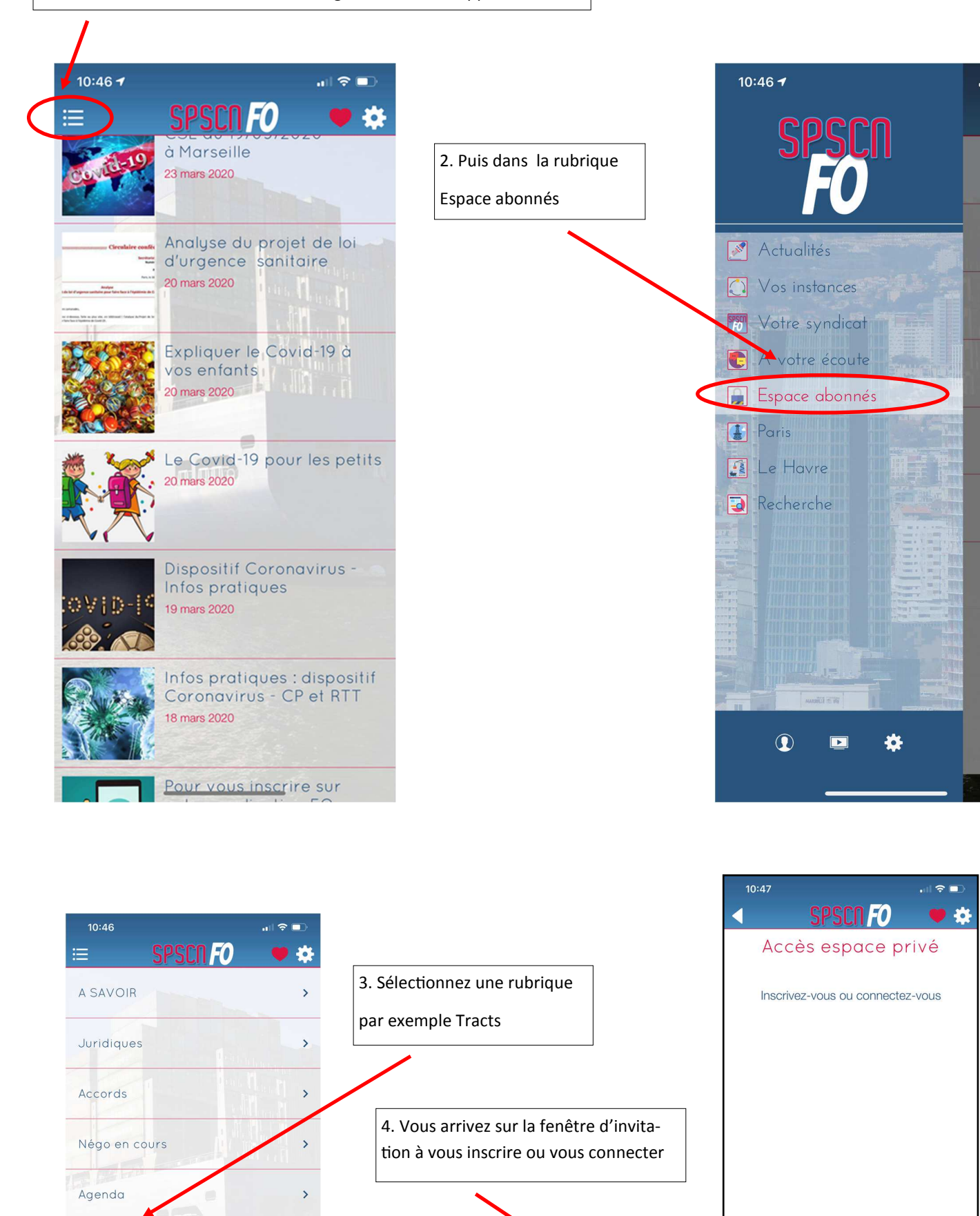

2

.

>

>

>

>

>

>

>

2 / 14

INSCRIPTION

En utilisant cette application vous en acceptez les conditions générales d'utilisation

CONNEXION

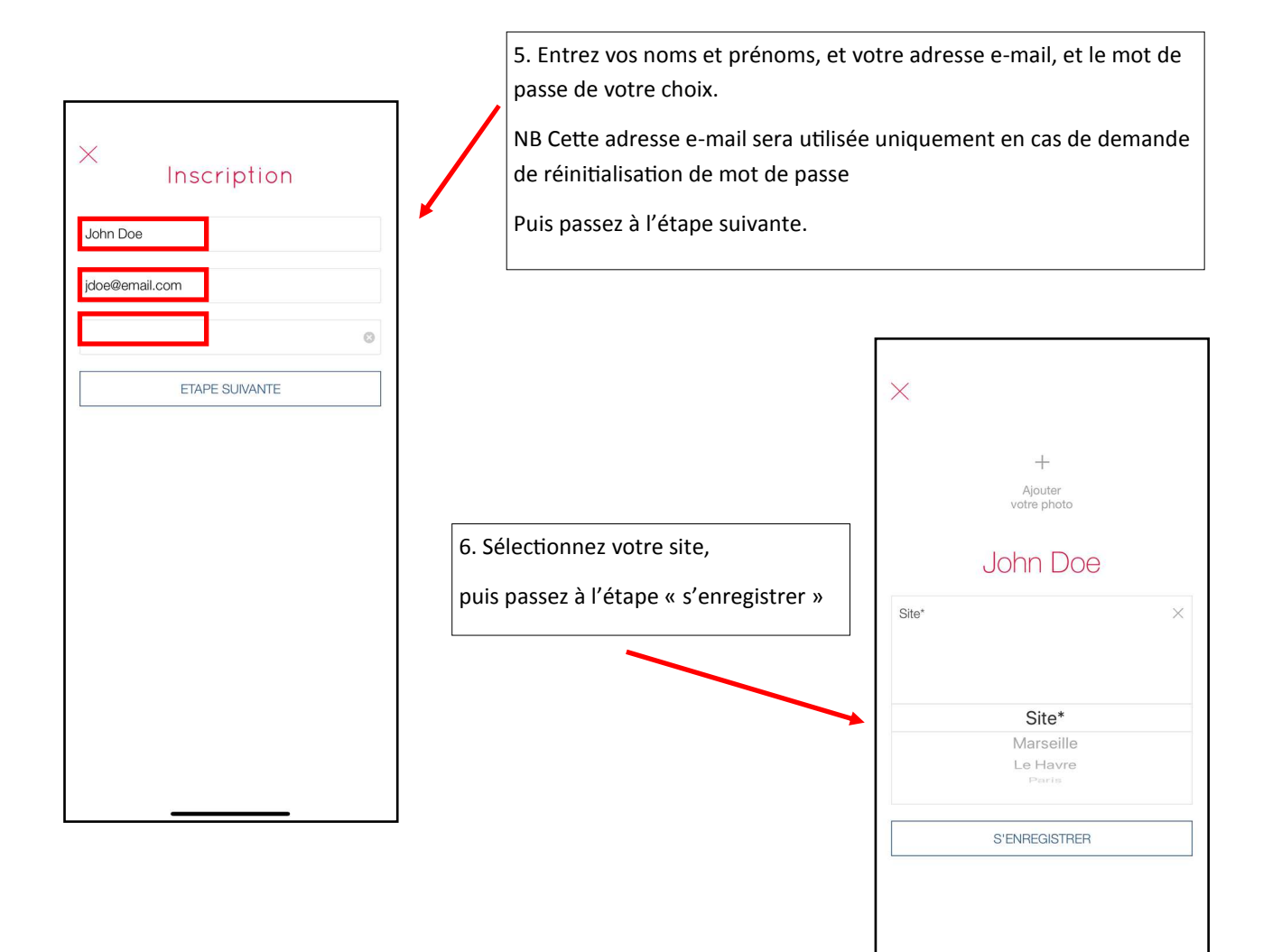

![](_page_2_Picture_1.jpeg)

7. Vous voilà connectés.

Avant de pouvoir accéder aux contenus abonnés, votre compte doit être validé.

Ceci est fait en général au maximum dans les 24 heures qui suivent votre inscription (sous réserve que les informations fournies permettent de vérifier votre appartenance à l'entreprise).

![](_page_3_Figure_0.jpeg)

![](_page_4_Picture_0.jpeg)

Entrez l'e-mail que vous utilisez comme login pour l'application, et cliquez sur envoi, vous recevrez un e-mail pour la réinitialisation dans les minutes qui suivent. Où puis-je activer ou désactiver les notifications ?

### Sur IOS

![](_page_5_Figure_2.jpeg)

#### Sur Androïd

| 11:02                                                                                                    | .ı   ♀ ■)                                                               |              |
|----------------------------------------------------------------------------------------------------|-------------------------------------------------------------------------|--------------|
| ≔                                                                                                    | SPSCN FO                                                                |              |
| CC4010                                                                                                    | CSE du 19/03/2020<br>à Marseille<br>23 mars 2020                        | $\backslash$ |
| Creative control of the second second | Analyse du projet de loi<br>d'urgence sanitaire<br>20 mars 2020         |              |
|                                                                                                    | Expliquer le Covid-19 à<br>vos enfants<br>20 mars 2020                  |              |
|                                                                                                    | Le Covid-19 pour les petits<br>20 mars 2020                             |              |
| iovid-14                                                                                                    | Dispositif Coronavirus -<br>Infos pratiques<br>19 mars 2020             |              |
|                                                                                                    | Infos pratiques : dispositif<br>Coronavirus - CP et RTT<br>18 mars 2020 |              |

![](_page_5_Figure_5.jpeg)

![](_page_6_Picture_1.jpeg)

En version web

-> NB vous devez au préalable accepter les cookies pour avoir accès aux notifications, mais si vous changez d'avis, vous pouvez toujours supprimer ces paramètres à tout moment!

| 🔁 🖅 👩 SPSON FO 🛛 🗙                           | + ~                                                                                                    |                                                  |                       | - o ×              |
|----------------------------------------------|----------------------------------------------------------------------------------------------------|--------------------------------------------------|-----------------------|--------------------|
| ← → ○ @ ○ https://w                          | www.fo-spscn.com/actualites/c/0                                                                                                    |                                                  |                       | * * * * * *        |
| 🖈 Galaxy 🧾 EMMA 2 - PRD 🦚 DI & Mo            | witoring 🍈 DI CMA CGM                                                                                                    |                                                  |                       |                    |
| ≣                                            |                                                                                                    | SPSCN 🕖                                          |                       | • •                |
|                                              | <section-header><image/><text><text><text><text><text><text><text><text><text><text><text></text></text></text></text></text></text></text></text></text></text></text></section-header> | 23 mars 2020<br>CSE du 19/03/2020 à<br>Marseille | Circulaire confidence |                    |
| https://www.fo-spico.com/actualites/c/Q/4377 | 1241/pourguoiroso recire-sur-vote-application-fo-spon                                                                                                    | r le notification ?                              | Cui Non X             | SCO DE GAMA<br>Don |

![](_page_7_Picture_0.jpeg)

![](_page_7_Picture_1.jpeg)

8 / 14

![](_page_8_Picture_0.jpeg)

## En version web, sur Google Chrome

![](_page_8_Picture_2.jpeg)

![](_page_9_Picture_0.jpeg)

![](_page_9_Picture_1.jpeg)

![](_page_10_Picture_1.jpeg)

![](_page_11_Picture_0.jpeg)

\_\_\_\_\_

Vous n'arrivez pas à accéder aux contenus abonnés alors que votre équipe FO vous confirme que votre compte a été validé ?

-> Suivez la procédure pour vous déconnecter, puis pour vous reconnecter, cela devrait fonctionner.

Si ce n'est pas le cas, adressez nous un e-mail à l'adresse suivante : fo-spscn@outlook.fr

Nous vous répondrons aussi rapidement que possible.

N'hésitez pas à revenir vers nous à cette adresse ou auprès de vos élus FO si vous rencontrez d'autres problèmes, cela nous permettra d'enrichir cette notice.

![](_page_12_Picture_0.jpeg)

![](_page_12_Picture_2.jpeg)

## A très bientôt sur votre application mobile FO !

![](_page_12_Picture_4.jpeg)

![](_page_13_Picture_0.jpeg)